# Mars M1 Firmware Update Guide

## **1. Version Introduction**

| Released date | Firmware Version | Version introduction                                                                                                    | Download Link   |  |  |
|---------------|------------------|----------------------------------------------------------------------------------------------------|-----------------|--|--|
| 2023-01-02    | v2.1.0.4         | <ul> <li>Fixed another known<br/>problem</li> </ul>                                                                         | <u>Download</u> |  |  |
| 2022-10-14    | v2.1.0.3         | <ul> <li>Added video recording function</li> <li>Optimized the booting time</li> <li>Fixed another known problem</li> </ul> | <u>Download</u> |  |  |
| 2022-08-05    | v2.0.2.8         | Initial Version                                                                                                    | Download        |  |  |

# 2. Updating Guide

#### 2.1 Kindly Note:

- It takes the risk to to do the upgrade, please avoid updating during the important events;
- Please make sure the device with enough power during updating;
- Please don't unplug the USB flash disk during updating to avoid updating failure;
- Please feel free to contact us if the updating failure or error causes the malfunction: Hollyland Technical Support Engineer: <a href="mailto:support@hollyland-tech.com">support@hollyland-tech.com</a>

### 2.2 Updating Tool

- Windows 10/11 PC
- USB-C Cable
- Download Firmware

## 2.3 Operation Steps

1.Format the USB flash disk into FAT32 format first, then place the updating file in the USB flash disk root directly.

| Format USB Drive (F:)                                                                    | ×                | USB I             | Drive (F:) F                      | roperties                  | 1                                         |                |                                      | ×    |          |
|------------------------------------------------------------------------------------------|------------------|-------------------|-----------------------------------|----------------------------|-------------------------------------------|----------------|--------------------------------------|------|----------|
| Capacity:                                                                                |                  |                   |                                   |                            |                                           |                |                                      |      |          |
| 7.49 GB ~                                                                                |                  | General           | Tools                             | Hardware                   | Sharing                                   | Cu             | ustomize                             |      |          |
| File system                                                                              |                  |                   |                                   |                            |                                           |                |                                      |      |          |
| FAT32 (Default)                                                                          | ~                |                   |                                   |                            |                                           |                |                                      |      |          |
| Allocation unit size                                                                     |                  |                   |                                   |                            |                                           |                |                                      | _    |          |
| 4096 bytes $\sim$                                                                        |                  | Type:             | USB                               | Drive                      |                                           |                |                                      |      |          |
| Restore device defaults Volume label Format options Quick Format                         |                  | Use<br>Fre<br>Cap | ed space:<br>ee space:<br>pacity: | 17<br>8,018<br>8,030       | 7,534,976 b<br>8,722,816 b<br>6,257,792 b | oytes<br>oytes | 5 16.7 MB<br>5 7.46 GB<br>5 7.48 GB  |      |          |
| Start                                                                                    | Close            | Drive F:          |                                   |                            |                                           |                |                                      |      |          |
| Ie Home Share View                                                                       |                  |                   |                                   |                            |                                           |                | _                                    |      | ×<br>^ ( |
| x Cut<br>x Copy Paste<br>Copy Paste shortcut                                             | Move Copy Delete | Rename            | New<br>New<br>folder              | item •<br>access •<br>Prop | ✓ Poen<br>Derties<br>✓ Kittor             | •              | Select all<br>Select none            |      |          |
|                                                                                          | 10 10 10         |                   |                                   |                            |                                           |                |                                      |      |          |
| Clipboard                                                                                | Organize         |                   | New                               |                            | Open                                      |                | Select                               |      |          |
| Clipboard $\rightarrow$ $\checkmark$ $\uparrow$ $\checkmark$ This PC $\Rightarrow$ USB D | rive (H:)        |                   | New                               |                            | Open                                      | ט              | Select<br>Search USB Drive (         | (H:) | Q        |
| Clipboard<br>→ · ↑ → This PC > USB D<br>Desktop ★ Name                                   | rive (H:)        |                   | New<br>Date modifie               | ed                         | Open 🗸 🤇                                  | ט              | Select<br>Search USB Drive (<br>Size | (H:) | Q        |

2. Insert the USB flash disk into the wireless monitor's Type-C port will the monitor enter the updating status automatically. Then just waiting for the updating completion.

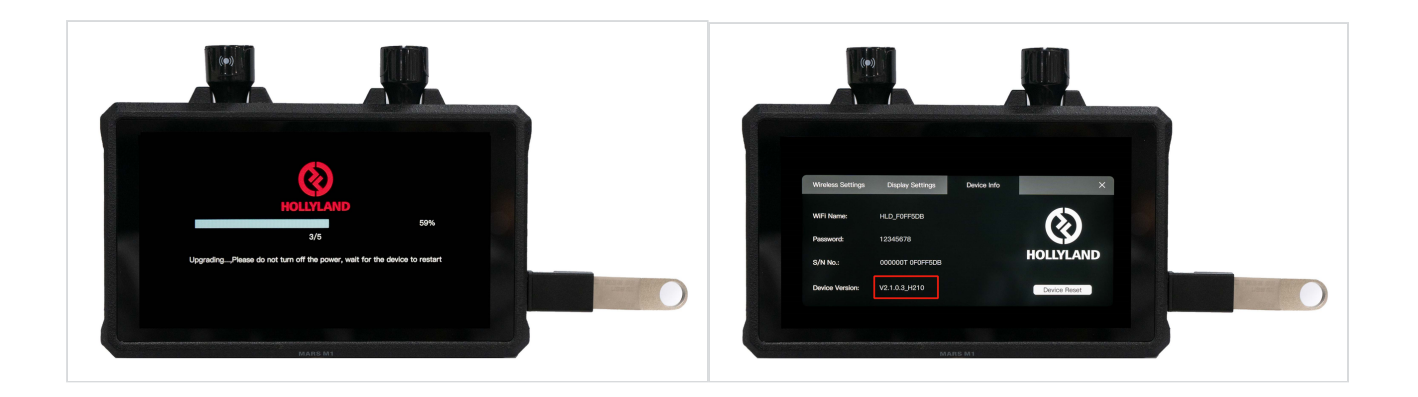

#### 2.4 Special notes:

- If the USB flash disk which over 32G, the Window/Mac system don't have the FAT32 options, so need the professional disk software tools (like DiskGenius) to format it.
- The USB flash disk needs to be formatted into the FAT32 format first can the device recognize the USB flash disk.
- The updating file need to be placed in the USB flash disk root directory can the device read the updating file, the file can't be placed in other folder.
- Checking whether the monitor firmware version is the latest or not on the device information after the update is completed.